Über die Homepage des DSB <u>https://www.schwerhoerigen-netz.de</u> haben Sie die Möglichkeit sich kostenfrei und einmalig für den internen Bereich der DSB Mitglieder registrieren zu lassen. Dazu klicken Sie bitte auf der Hauptseite auf das kleine Icon (siehe Bild 1).

|            | DSB A Informationen Beratung Mitmachen AA 🗘 Q 🖻 🛎 🌗                                                    |    |
|------------|----------------------------------------------------------------------------------------------------|----|
|            | Deutscher Schwerhörigenbund e. V. Bundesweiter Seibsthilfeverband schwerhöriger und ertaubter Menschen |    |
| Nicht      | die Menschen von den Dingen trennen,                                                                   | 0  |
| Jmmahuel H | -мрт <sup>и</sup>                                                                                      | 15 |
| hight      | hören Können heißt,<br>die Menschen von den Menschen trennen."                                         |    |
|            | Schön wäre dut verstanden zu werden 44                                                                 |    |

Auf dem 2. Bild klicken Sie bitte ganz unten auf "Um sich neu zu registrieren klicken Sie bitte hier"

| Benutzeranmeldung<br>Geben Sie Ihren Benutzernamen und Ihr Passwort ein, um sich an der Website anzum<br>Anmelden | der Website anzume |
|----------------------------------------------------------------------------------------------------|--------------------|
| Benutzername: Passwort: Anmelden Passwort vergessen?                                                              |                    |
| Sie haben noch kein Login?<br>Um sich neu zu registrieren klicken Sie bitte <b>hier</b> .                         |                    |

Auf dem 3. Bild füllen Sie bitte alle relevanten und geforderten Felder aus. Vergeben Sie sich bitte eigenständig einen Benutzernamen und Passwort. Merken Sie sich beides gut! Wählen Sie nun den Bereich "Mitglieder", willigen Sie ein, dass Ihre Konatktdaten gespeichert werden dürfen und klicken anschließend auf "Weiter".

## Registrierung

| Die Felder, die mit einem Stern | (*) markiert sind, müssen ausgefüllt werden!                                                                                                    |
|---------------------------------|----------------------------------------------------------------------------------------------------|
| Benutzername *                  |                                                                                                    |
| Passwort *                      |                                                                                                    |
| Wiederholung: *                 |                                                                                                    |
| Vorname *                       |                                                                                                    |
| Nachname *                      |                                                                                                    |
| E-Mail *                        |                                                                                                    |
| Bereich *                       | (Mehrfachauswahl möglich)                                                                                                    |
|                                 | Mitglieder     Berater                                                                                                    |
| Datenschutz *                   | Ich willige ein, dass meine angegebenen Kontaktdaten gespeichert und verwendet werden, um mir bei<br>Bedarf Aktualisierungen oder Neuigkeiten per E-Mail zuzusenden. Ich kann meine Einwilligung jederzeit<br>widerurfen. Die Hinweise zum Widerrufsrecht sowie die Datenschutzbestimmungen habe ich zur<br>Kenntnis genommen. |
|                                 | Weiter                                                                                                    |

Kontrollieren Sie alle Angaben und klicken dann auf "Konto erstellen".

| Registrierung                                                                                                    |                     |                 |  |  |  |
|----------------------------------------------------------------------------------------------------|---------------------|-----------------|--|--|--|
| Sehr geehrte(r) Sascha Albrecht,<br>Bitte überprüfen Sie, ob alle Angaben korrekt sind,<br>bevor Ihr Konto SaschaA. erstellt wird: |                     |                 |  |  |  |
| Damish                                                                                                    | Made                |                 |  |  |  |
| Bereich                                                                                                    | Mitglieder          |                 |  |  |  |
| Benutzername                                                                                                    | SaschaA.            |                 |  |  |  |
| Vorname                                                                                                    | Sascha              |                 |  |  |  |
| Nachname                                                                                                    | Albrecht            |                 |  |  |  |
| E-Mail                                                                                                    |                     |                 |  |  |  |
| Datenschutz                                                                                                    | Ja                  |                 |  |  |  |
|                                                                                                    | Zurück zum Formular | Konto erstellen |  |  |  |

Nun haben Sie es fast geschafft. Sie werden in Kürze eine E-Mail erhalten, in der Sie die Registrierung bestätigen müssen. Bitte schauen Sie auch in Ihrem Spam/Junk Ordner nach. Nachdem Sie die Registrierung final abgeschlossen haben, wird Sie durch die Administration unsererseits geprüft und freigeschaltet.

## Registrierung

Sehr geehrte(r) Sascha Albrecht, vielen Dank für Ihre Registrierungsanfrage für den **Internen Bereich** des Deutscher Schwerhörigenbund e.V. Um Ihre Anmeldung zu bestätigen, befolgen Sie bitte die Anweisungen in der Einladung. Bitte haben Sie Verständnis, dass Ihre Registrierungsanfrage vom Administrator geprüft werden muss. Mit freundlichen Grüßen

Deutscher Schwerhörigenbund e.V.